## WPB3000

# Powerline Wireless Network Extender

**User Manual** 

V1.0

## Contents

| 1 | Safety | Pre  | cautions                                            | 1  |
|---|--------|------|-----------------------------------------------------|----|
| 2 | Overvi | ew.  |                                                     | 2  |
|   | 2.1    | Pr   | oduct Introduction                                  | 2  |
|   | 2.2    | Pa   | cking List                                          | 2  |
| 3 | Hardw  | are  | Description and Device Connection                   | 3  |
|   | 3.1    | LE   | D Status Description and Pushbutton Description     | 3  |
|   | 3.2    | Int  | erface and Switch Description                       | 6  |
|   | 3.3    | Ha   | ardware Installation                                | 6  |
|   | 3.     | 3.1  | System Requirements                                 | 6  |
|   | 3.     | 3.2  | Before You Begin                                    | 6  |
|   | 3.     | 3.3  | Connecting the Device                               | 7  |
|   | 3.4    | Op   | peration Range                                      | 8  |
|   | 3.5    | Im   | proving the Transmission Performance of Network     | 8  |
| 4 | Config | urin | g the LAN PC                                        | 9  |
| 5 | Web C  | onfi | guration                                            | 14 |
|   | 5.1    | Lo   | gging In to the Powerline Wireless Network Extender | 14 |
|   | 5.2    | Us   | ing WPS clone to sync WPB3000                       | 15 |
|   | 5.3    | Se   | tup                                                 | 16 |
|   | 5.     | 3.1  | Wireless Setup                                      | 16 |
|   | 5.     | 3.2  | LAN Setup                                           | 26 |
|   | 5.     | 3.3  | Logout                                              | 27 |
|   | 5.4    | Ad   | lvanced Settings                                    | 27 |
|   | 5.4    | 4.1  | Advanced Wireless                                   |    |
|   | 5.4    | 4.2  | PLC Setting                                         |    |
|   | 5.4    | 4.3  | Logout                                              | 35 |
|   | 5.5    | Ma   | aintenance                                          |    |
|   | 5.     | 5.1  | Device Management                                   |    |
|   | 5.     | 5.2  | Backup and Restoration                              |    |
|   | 5.     | 5.3  | Firmware Update                                     |    |
|   | 5.     | 5.4  | Configuration Update                                |    |
|   | 5.     | 5.5  | Logout                                              | 40 |
|   | 5.6    | Sta  | atus                                                | 40 |
|   | 5.     | 6.1  | Device Information                                  | 40 |
|   | 5.     | 6.2  | LAN Client                                          | 41 |
|   |        |      |                                                     |    |

i

| 5        | .6.3 Logout                           | . 42 |
|----------|---------------------------------------|------|
| 5.7      | Help                                  | . 43 |
| 6 Using  | the Security Pushbutton               | . 44 |
| 6.1      | Forming a HomePlug AV Logical Network | . 44 |
| 6.2      | Joining an AVLN Network               | . 45 |
| 6.3      | Leaving an AVLN Network               | . 46 |
| Appendix | A Troubleshooting                     | . 48 |
| Appendix | B Specifications                      | . 50 |

ii

## About the User Manual

This user manual mainly describes how to install and configure the WPB3000 Powerline Wireless Network Extender.

Our company reserves the right to modify this manual for product upgrade or other causes without notifying users in advance. This user manual is only for reference.

## Organization

This user manual is organized as follows:

| Chapter                   | Description                                      |
|---------------------------|--------------------------------------------------|
| Chapter 1 Safety          | Provide safety precaution information.           |
| Precautions               |                                                  |
| Chapter 2 Overview        | Provide a general overview of the WPB3000        |
|                           | Powerline Wireless Network Extender and the      |
|                           | packing list.                                    |
| Chapter 3 Hardware        | Mainly describe the hardware of the Powerline    |
| Description and Device    | Wireless Network Extender and the procedure      |
| Connection                | for connecting the wireless router.              |
| Chapter 4 Configuring the | Describe how to configure your PC and wireless   |
| LAN PC                    | connection.                                      |
| Chapter 5 Web             | Describe how to log in to the Powerline Wireless |
| Configuration             | Network Extender and configure the parameters    |
|                           | in the Web pages.                                |
| Chapter 6 Using the       | Describe how to add a device to an existing      |
| Security Pushbutton       | network or remove a device from an existing      |
|                           | network by the Security pushbutton.              |

iii

## Features

### **PLC Features**

- Power voltage range is 100 to 240 V AC 50/60Hz.
- Support the HomePlug AV protocol and the IEEE1901 protocol.
- PLC physical link rate is up to 500Mbps.
- Support the following modulation schemes: OFDM QAM 4096/1024/256/64/16/8, QPSK, BPSK, and ROBO.
- Support 128-bit AES link encryption and user NMK authentication, for providing secure power line communication.
- Support windowed OFDM with noise mitigation based on patented line synchronization technique, for improving data integrity in noisy conditions.
- Support channel self-adaptation and channel estimation for maximizing real-time throughput.
- Support priority-based CSMA/CA channel access scheme for maximizing efficiency and throughput.
- Support four-level QoS.
- Support ToS and CoS packet classifications.
- Support IGMP multicast management session.

#### Wireless Features

- Support IEEE802.11b, IEEE802.11g, IEEE802.11n, IEEE802.3, IEEE802.3u, IEEE802.11i and IEEE802.11e.
- Support 2T2R mode. Transmission data rate is up to 300Mbps.
- Support WEP and WPA for secure data transmission.
- Support version upgrade through Web page.
- Support restoring factory default settings.
- Support the following wireless security modes: WEP, WPA-PSK, WPA2-PSK, and WPA/WPA2-PSK
- Support system status display.
- Support WPS & WPS Clone function.

iv

## **1** Safety Precautions

This device is intended for connection to the AC power line. Before using this product, please read the following precautions:

- Follow all warnings and instructions marked on the product.
- Unplug the device from the wall outlet before cleaning. Use a dry cloth for cleaning. Do not use liquid cleaners or aerosol cleaners.
- Do not put this product near water.
- Do not put this product near a radiator or heat source.
- Do not use an extension cord between the device and the AC power source.
- Only a qualified technician should service this product. Opening or removing covers may result in exposure to dangerous voltage points or other risks.
- Unplug the device from the wall outlet and refer the product to qualified service personnel for the following conditions:
  - If liquid has been spilled into the product
  - If the product has been exposed to rain or water
  - If the product does not operate normally when the operating instructions are followed

1

- If the product exhibits a distinct change in performance

## 2 Overview

## 2.1 Product Introduction

Thank you for purchasing the WPB3000 Powerline Wireless Network Extender. The WPB3000 Powerline Wireless Network Extender is compatible with the HomePlug AV, IEEE1901 and 802.11b/g/n protocols. It supports CCK and OFDM modulation schemes. Its PLC physical link rate is up to 500Mbps, and its wireless physical rate is up to 300Mbps in the 802.11n mode.

The WPB3000 Powerline Wireless Network Extender supports 128-bit AES link encryption of power line communication and wireless security modes including WEP, WPA-PSK, WPA2-PSK, and WPA/WPA2-PSK, which provide secure and reliable communication for users.

## 2.2 Packing List

Please check whether your packing list includes the following items:

- 1 x WPB3000 Powerline Wireless Network Extender
- 1 x RJ45 network cable

# 3 Hardware Description and Device Connection

# 3.1 LED Status Description and Pushbutton Description

There are 5 LED indicators on the front panel of the Powerline Wireless Network Extender. By observing their status, you can check whether the device runs normally.

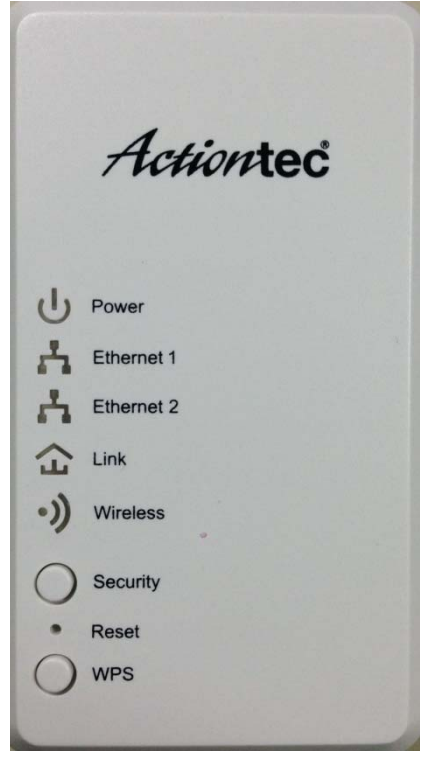

The following table describes the status of LED indicators on the front panel:

| LED Color De |          | Description                                           |
|--------------|----------|-------------------------------------------------------|
|              | Solid    |                                                       |
|              | green    | System runs normally.                                 |
| Power        | Green    | System is in the process of password synchronization. |
|              | Off      | Device is powered off or system is down.              |
|              | Off      | Ethernet cable not connected                          |
|              | Flashing | Packets are received or transmitted                   |
| Ethernet 1   | green    |                                                       |
|              | fast     |                                                       |
|              | On       | Ethernet cable is connected                           |
|              | Off      | Ethernet cable not connected                          |
|              | Flashing | Packets are received or transmitted                   |
| Ethernet 2   | green    |                                                       |
|              | fast     |                                                       |
|              | On       | Ethernet cable is connected                           |
|              | Off      | Unable to join powerline network                      |
|              | Solid    | Powerline network rate is greater                     |
|              | green    | than 40 mbps                                          |
|              | Solid    | Powerline network rate is between 5                   |
| Link         | Orange   | and 40 mbps                                           |
| LIIK         | Solid    | Powerline network rate is less than 5                 |
|              | Red      | mbps                                                  |
|              | Flashing | Packets are received or transmitted                   |
|              | [color]  |                                                       |
|              | fast     |                                                       |
| Wireless     | Off      | Wireless disabled                                     |
|              | On       | Wireless enabled                                      |
|              | Flashing | WPS config sync in process                            |
|              | orange   |                                                       |
|              | slowly   |                                                       |
|              | Flashing | WPS config sync success                               |
|              | orange   |                                                       |

| fast     |                               |
|----------|-------------------------------|
| Solid    | WPS config sync fail          |
| red      |                               |
| Flashing | WPS client pairing in process |
| green    |                               |
| slowly   |                               |
| Flashing | WPS client pairing success    |
| green    |                               |
| fast     |                               |
| Solid    | WPS client pairing fail       |
| red      |                               |
| Off      | Wireless disabled             |
| On       | Wireless enabled              |

The following table describes pushbuttons on the front panel:

| Button   | Description                                                                 |
|----------|-----------------------------------------------------------------------------|
|          | It is used to set the status of the device members.                         |
|          | <ul> <li>Press and hold the Security pushbutton for more than 10</li> </ul> |
|          | seconds to exit the current network and generate a random                   |
| Security | password of network member.                                                 |
|          | <ul> <li>Press and hold the Security pushbutton for less than 3</li> </ul>  |
|          | seconds, and then the Powerline Wireless Network Extender                   |
|          | becomes a member of the existing AVLN.                                      |
| Popot    | Press the Reset pushbutton for more than 3 seconds and then                 |
| Resel    | release it. System restores the factory default settings.                   |
|          | It has the following functions:                                             |
|          | • Press the WPS pushbutton for less than 3 seconds to enable                |
|          | the negotiation of PBC mode. The WPS client pairing must                    |
| WPS      | start even if the WPS button is pressed for less than 1                     |
|          | seconds.                                                                    |
|          | Press the WPS pushbutton for 8 seconds to start configure                   |
|          | WPS Clone function.                                                         |

## 3.2 Interface and Switch Description

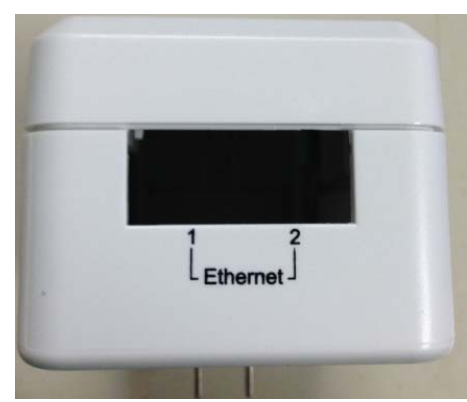

The following table describes interfaces and switch on the Powerline Wireless Network Extender:

| Interface Description                  |                                                      |
|----------------------------------------|------------------------------------------------------|
| Ethorpot 1                             | RJ45 LAN interface, for connecting a hub, switch, or |
| Ethernet                               | computer on a LAN.                                   |
| Ethomat O                              | RJ45 LAN interface, for connecting a hub, switch, or |
| Ethernet 2                             | computer on a LAN.                                   |
| OFF ON Turn on or turn off the device. |                                                      |

## 3.3 Hardware Installation

#### 3.3.1 System Requirements

Before installing the device, please ensure that the following items are ready:

- At least one Ethernet RJ45 cable (10Base-T/100Base-T)
- One WPB3000 Powerline Wireless Network Extender
- One PLC device for PLC communication
- A PC that is installed with the TCP/IP protocol and can access the Internet.

### 3.3.2 Before You Begin

Before you install the device, please pay attention to the following items:

• When the device is connected to a computer, hub, router, or switch, the Ethernet cable should be shorter than 100 meters.

- Place this device on a stable surface or support. Do not put this device on the ground.
- Keep the device clean. Keep away the device from direct sunshine. Avoid any metal in the device.
- Place the device in the center of the placement area, and try to optimize the wireless coverage.

## 3.3.3 Connecting the Device

To connect the device, do as follows:

Step 1 Connect one end of the RJ45 cable to the LAN interface of the Powerline Wireless Network Extender.

- Step 2 Connect the other end of the RJ45 cable to your PC.
- **Step 3** Insert the power plug of the device into the wall socket directly.

## 3.4 Operation Range

The operation range of the Powerline Wireless Network Extender depends on the actual environment. The path and effect of signal transmission may vary with the deployment in a house or an office. In theory, the maximum PLC transmission distance can reach 300 meters. But for the practical application, the PLC transmission distance may vary due to the number of PLC devices connected to the power line network. For wireless transmission, straight transmission distance in the open air for some devices can reach 300 meters and indoor transmission distance can reach 100 meters.

## 3.5 Improving the Transmission Performance of Network

In order to improve the transmission performance of network, it is recommended that you insert the power plug of the device into the wall socket directly. Do not use the patch board.

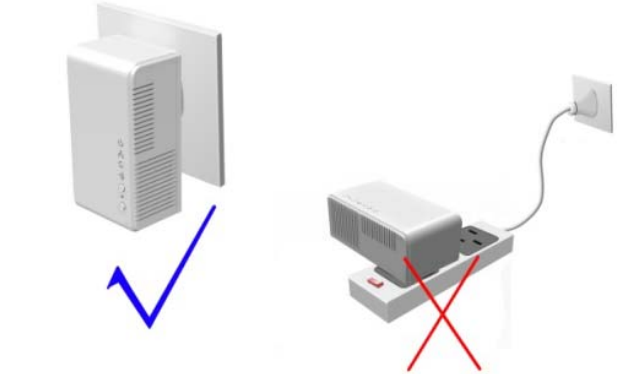

## 4 Configuring the LAN PC

When the adapter is not connected with the uplink router, the LAN IP address of the Powerline Wireless Network Extender is **192.168.10.1** and the subnet mask is **255.255.255.0** by default. Please setting as following steps:

#### Dote:

The configuration steps and figures on Windows XP are depicted as an example. The configuration process may vary depending on operation system of your PC.

To manually set the network adapter on Windows XP system, do as follows:

Step 1 Right-click the icon of My Network Places and choose Properties from the menu. The Network Connections window appears.

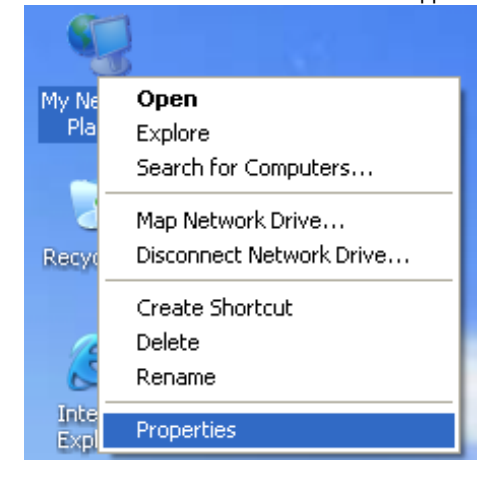

Step 2 Right-click the network adapter icon and choose Properties from the menu. The Local Area Connections Properties window appears.

| S Network Connections                                |        |
|------------------------------------------------------|--------|
| File Edit View Favorites Tools Advanced Help         | 💦 🖉    |
| 🔇 Back 🔹 🕥 🕤 🏂 Search 🍋 Folders 💷 -                  |        |
| Address 🔇 Network Connections                        | 💌 🔁 Go |
| Network Tasks                                        |        |
| Create a new<br>connection<br>Set up a home or small |        |
| Change Windows<br>Firewall settings                  |        |
| Clisable this network adsl device                    |        |
| 🗞 Repair this connection                             |        |
| Rename this connection LAN or High-Speed Interne     |        |
| View status of this     connection                   |        |
| Change settings of this connection                   |        |
| Other Places                                         |        |
| Control Panel                                        | ons    |
| My Network Places Create Shortcu                     |        |
| My Documents Delete                                  |        |
| My Computer Properties                               |        |
| Details                                              |        |
| Local Area Connection 🚽                              |        |

#### D Note:

If multiple network cards are installed on your PC, a window other than the **Local Area Connections Properties** window may appears.

 Step 3
 Double-click Internet Protocol (TCP/IP) and the Internet Protocol (TCP/IP)

 Properties window appears.

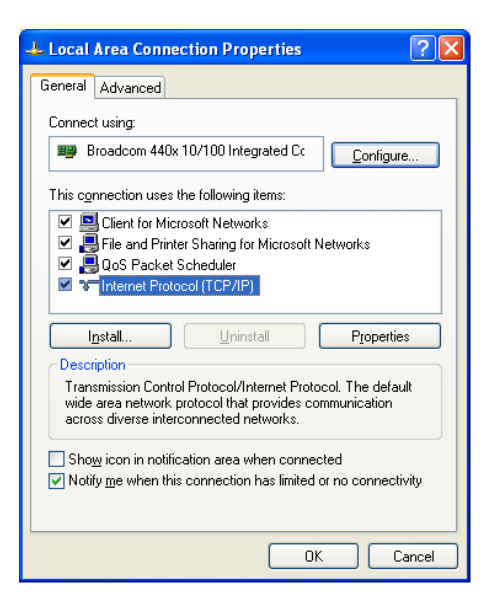

Step 4 Select Use the following IP address and enter the IP address of the network adapter. Set the IP address to 192.168. 10.X ('X' is a number in the range of 2 to 254) and set the subnet mask to 255.255.255.0. Configure the default gateway and IP addresses of the DNS servers according to your actual network, or leave them blank. After setting the parameters, click OK.

| 'ou can get IP settings assigned<br>his capability. Otherwise, you ne<br>he appropriate IP settings. | automatically if your network supports<br>ed to ask your network administrator fo |
|----------------------------------------------------------------------------------------------------|-----------------------------------------------------------------------------------|
| O Obtain an IP address autom                                                                         | natically                                                                         |
| Use the following IP addres                                                                          | s:                                                                                |
| IP address:                                                                                          | 192.168.10.123                                                                    |
| S <u>u</u> bnet mask:                                                                                | 255 . 255 . 255 . 0                                                               |
| Default gateway:                                                                                     | 192.168.10.1                                                                      |
| O Obtain DNS server address                                                                          | automatic allu                                                                    |
| Use the following DNS serv                                                                           | er addresses:                                                                     |
| Preferred DNS server:                                                                                | 2 2 2                                                                             |
|                                                                                                    |                                                                                   |

 Step 5
 Ping the default IP address of the Powerline Wireless Network Extender, to check whether the current connection between your PC and the Powerline Wireless Network Extender is normal. Choose Start > Run from the desktop and enter ping 192.168.10.1. See the following figure:

| Run   | ? 🔀                                                                                                    |
|-------|----------------------------------------------------------------------------------------------------|
| -     | Type the name of a program, folder, document, or<br>Internet resource, and Windows will open it for you. |
| Open: | ping 192.168.10.1                                                                                        |
|       | OK Cancel Browse                                                                                         |

Dote:

**192.168.10.1** in the ping command is the default IP address of the LAN interface. If the IP address changes, enter the current IP address instead.

Step 6 If your PC can ping through the default IP address of the Powerline Wireless Network Extender, the following page appears, indicating that the connection between your PC and the Powerline Wireless Network Extender is normal:

| CTAL PROPORTING TO A PHILIP CAC                                                                        | <u> </u> |
|----------------------------------------------------------------------------------------------------|----------|
| Pinging 192.168.10.1 with 32 bytes of data:                                                            |          |
| Reply from 192.168.10.1: bytes=32 time=1ms TTL=64                                                      |          |
| Reply from 192.168.10.1: bytes=32 time<1ms TTL=64<br>Reply from 192.168.10.1: bytes=32 time<1ms TTL=64 |          |
| -                                                                                                    |          |

#### Note:

When the adapter is connected with the uplink router and DHCP server open in uplink router, please set automatically get the IP in the PC in LAN side.

## **5 Web Configuration**

This chapter describes how to log in to the Powerline Wireless Network Extender as a super user and how to configure the parameters in the Web pages.

## 5.1 Logging In to the Powerline Wireless Network Extender

If you log in to the Powerline Wireless Network Extender for the first time, do as follows:

Step 1 Open the IE browser, and enter <u>http://192.168.10.1</u> in the address bar.

| Username : admin v<br>Password :<br>Remember my password |                      |  |
|----------------------------------------------------------|----------------------|--|
| Password :<br>Remember my password                       | Username : 🔤 😒       |  |
| Remember my password      Login                          | Password :           |  |
| Login                                                    | Remember my password |  |
| Login                                                    | Teste                |  |
|                                                          | LogIn                |  |
|                                                          |                      |  |

Note:

When the adapter is connected with the uplink router and DHCP server open in uplink router, please use"http://myextender"

**Step 2** In the login page, enter the user name and password.

#### Dote:

• Both the default user name and password of super user are **admin**.

Step 3 Click Login, and the following page appears.

|             | SETUP                                           | ADVANCED                                            | MAINTENANCE                  | STATUS                 | HELP                                                |
|-------------|-------------------------------------------------|-----------------------------------------------------|------------------------------|------------------------|-----------------------------------------------------|
| eless Setup | WIRELESS SETUP                                  |                                                     |                              |                        | Helpful Hints                                       |
| ietup       | This section allows you                         | u to setup your wireless i                          | network on the router devi   | te.                    | 1. Every device in the                              |
|             |                                                 |                                                     |                              |                        | must use the same SSID.                             |
|             | WIRELESS BASIC                                  |                                                     |                              |                        | 2. To avoid wireless                                |
|             | This setting is designe<br>button below to begi | d to assist you in connec<br>n the basics settings. | ting your wireless device to | your router. Click the | specific and different<br>channel is needed.        |
|             |                                                 | Wirele                                              | ss Basic                     |                        | 3. Make sure security<br>used by every device in    |
|             |                                                 |                                                     |                              |                        | the same wireless network<br>is compatible with the |
|             | WPS                                             |                                                     |                              |                        | wireless AP.                                        |
|             | Configure your WPS s                            | ettings.                                            |                              |                        | More                                                |
|             |                                                 |                                                     | MP S                         |                        |                                                     |
|             |                                                 |                                                     |                              |                        |                                                     |
|             |                                                 |                                                     |                              |                        |                                                     |

#### D Note:

The LAN user is allowed to access the Powerline Wireless Network Extender by user names and passwords (admin/admin).

## 5.2 Using WPS clone to sync WPB3000

If you want to sync WPB3000 wireless configuration parameter from uplink Router, you can consider WPS clone function. Steps as followed:

Step 1Press "WPS" button over 10s, until "Wireless" LED blink with RED color. If the<br/>device has successfully cloned the wireless configuration parameter from<br/>Router, then the "Wireless" LED will blink with orange color.

If the synchronization failed, the "Wireless" LED will blink with RED color with high frequency. Then you can set the same wireless configuration parameter as Router in the website as below:

- Step 1 Open the IE browser, and enter <u>http://192.168.10.1</u> in the address bar. Note: When the WPB3000 is connected with the uplink router and DHCP server open in uplink router, please use "http://myextender"
- Step 2 In the following page, you can set wireless configuration parameter of the Router (eg, SSID, security mode, password) , and then click "Apply".

| For ease of use, it is<br>home router. Please | recommended that you configure your v<br>enter your home router's wireless setting | Ni-Fi extender to use the same network settings as your<br>gs below. |
|-----------------------------------------------|------------------------------------------------------------------------------------|----------------------------------------------------------------------|
| Note: If the wireless                         | security mode is WEP or WPA-PSK(TKIP                                               | ) or SSID is invisibled, the WPS function will be disabled.          |
| VIRELESS NETW                                 | ORK SYNCHRONIZATION WIZARD                                                         | )                                                                    |
|                                               | Enable Wireless Interface                                                          |                                                                      |
|                                               | Wireless Network Name (SSID) :                                                     | Actiontec                                                            |
|                                               | Wireless Security Mode :                                                           | WPA/WPA2-PSK                                                         |
|                                               | Wireless Password :                                                                | •••••                                                                |
|                                               | Show encryption key :                                                              | The PassPhrase should be 8 to 63 ASCII, or 64 hexadecima<br>numbers. |

## 5.3 Setup

## 5.3.1 Wireless Setup

Choose SETUP > Wireless Setup, and the following page appears.

|                | SETUP                                     | ADVANCED                                                                                                    | MAINTENANCE | STATUS | HELP                    |  |  |
|----------------|-------------------------------------------|----------------------------------------------------------------------------------------------------|-------------|--------|-------------------------|--|--|
| Wireless Setup | WIRELESS SETU                             | Helpful Hints                                                                                                    |             |        |                         |  |  |
| LAN Setup      | This section allows y                     | This section allows you to setup your wireless network on the router device.                                                                      |             |        |                         |  |  |
| Logout         |                                           |                                                                                                    |             |        | must use the same SSID. |  |  |
|                | WIRELESS BASI                             | B                                                                                                    |             |        | 2. To avoid wireless    |  |  |
|                | This setting is design button below to be | This setting is designed to assist you in connecting your wireless device to your router. Click the<br>button below to begin the basics settings. |             |        |                         |  |  |
|                |                                           | <ol> <li>Make sure security<br/>used by every device in<br/>the same wireless network<br/>is compatible with the</li> </ol>                       |             |        |                         |  |  |
|                | WPS                                       |                                                                                                    |             |        | wireless AP.            |  |  |
|                | Configure your WPS                        | settings.                                                                                                    |             |        | More                    |  |  |
|                |                                           |                                                                                                    | WPS         |        |                         |  |  |
|                |                                           |                                                                                                    |             |        |                         |  |  |
|                |                                           |                                                                                                    |             |        |                         |  |  |
|                |                                           |                                                                                                    |             |        |                         |  |  |

## 5.3.1.1 Wireless Basic Settings

Choose Wirelss Setup > Wireless Basic on the left pane or click Wireless Basic in the WIRELESS SETUP page to display the following page.

|               | SETUP                                             | ADVANCED                                                                         | MAINTENANCE                                          | STATUS               | HELP                                                                                                    |  |
|---------------|---------------------------------------------------|----------------------------------------------------------------------------------|------------------------------------------------------|----------------------|----------------------------------------------------------------------------------------------------|--|
| ireless Setup | WIRELESS BASIC                                    | Helpful Hints                                                                    |                                                      |                      |                                                                                                    |  |
|               | Through this page, yo                             | Through this page, you can configure the SCID, handwidth wireless cost with etc. |                                                      |                      |                                                                                                    |  |
| igout .       | Note: The wireless clie<br>modify the configurati | ent configuration param<br>ion parameters.                                       | eters need to be consistent                          | : with this page to  | Network Name is the first<br>step in securing your<br>wireless network. We<br>recommend that you<br>change it to a familiar |  |
|               | WIRELESS NETWO                                    | RK SETTINGS                                                                      |                                                      |                      | name that does not<br>contain any personal                                                                                  |  |
|               | Enable Wireless                                   | Interface                                                                        |                                                      |                      | We recommend that you enable Auto Scan Channe                                                                               |  |
|               | Wireless Network                                  | k Name (SSID) :                                                                  | Actiontec                                            |                      | so that the router can<br>select the best channel fo<br>your wireless network.                                              |  |
|               | Country :                                         |                                                                                  |                                                      |                      | If you have enabled<br>Wireless Security, make                                                                              |  |
|               | 802.11 Mode :                                     |                                                                                  | Mixed 802.11b/g/n 💌                                  |                      | sure you write down WEP<br>or Passphrase Key that                                                                           |  |
|               | Band Width :                                      |                                                                                  | 20M                                                  |                      | you have configured, you<br>will need to enter this                                                                         |  |
|               | Wireless Channe                                   | D:                                                                               | Auto Scan(recommended)                               |                      | wireless device that you<br>connect to your wireless                                                                        |  |
|               | WIRELESS SECUR                                    | ITY MODE                                                                         |                                                      |                      | network.                                                                                                    |  |
|               | Wireless Security                                 | Mode :                                                                           | WPA/WPA2-P5K                                         |                      | Morein                                                                                                    |  |
|               | PRE-SHARED KEY                                    |                                                                                  |                                                      |                      |                                                                                                    |  |
|               | Pre-Shared Key                                    | :                                                                                | 1234567890                                           |                      |                                                                                                    |  |
|               |                                                   |                                                                                  | The pre-shared key should be<br>hexadecimal numbers. | 8 to 63 ASCII, or 64 |                                                                                                    |  |
|               |                                                   | Apply                                                                            | Cancel                                               |                      |                                                                                                    |  |

In this page, you can configure the basic wireless parameters.

| The following table describes parameters in this page: |                                                                                                    |  |  |  |  |  |
|--------------------------------------------------------|----------------------------------------------------------------------------------------------------|--|--|--|--|--|
| Field                                                  | Description                                                                                                    |  |  |  |  |  |
| Enable Wireless<br>Interface                           | Enable or disable the wireless interface.                                                                                                    |  |  |  |  |  |
| Wireless Network<br>Name (SSID)                        | The wireless network name (SSID) can contain up to 32 characters and can be letters, numerals, underlines, and any combinations of them. The SSID is case-sensitive.                                   |  |  |  |  |  |
| Visibility Status                                      | <ul> <li>If Visible is selected, the Powerline Wireless Network<br/>Extender broadcasts its SSID on the wireless network.</li> <li>If Invisible is selected, the Powerline Wireless Network</li> </ul> |  |  |  |  |  |

| Field            | Description                                                                                                    |
|------------------|----------------------------------------------------------------------------------------------------|
|                  | Extender does not broadcast its SSID on the wireless network.                                                                                                    |
| Country          | Select the country where you are from the drop-down list.                                                                                                    |
| 802.11 Mode      | <ul> <li>Select the appropriate wireless mode. The default is Mixed 802.11b/g/n.</li> <li>802.11b only: The maximum rate is 11Mbps.</li> <li>802.11g only: The maximum rate is 54Mbps.</li> <li>802.11n only: For 20M bandwidth, the maximum rate is 130Mbps (150Mbps for short preamble); for 40M Upper (+) or 40M Lower (-) bandwidth, the maximum rate is 270Mbps (300Mbps for short preamble).</li> <li>Mixed 802.11b/g: It is compatible with 802.11b and 802.11g.</li> <li>Mixed 802.11b/g/n: It is compatible with 802.11n and 802.11g.</li> <li>Mixed 802.11b/g/n: It is compatible with 802.11b, 802.11n, and 802.11g.</li> </ul> |
| Band Width       | Only in the 802.11 mode that is compatible with 802.11n, can<br>you set the band width. For <b>20M</b> bandwidth, the maximum<br>rate is 130Mbps (150Mbps for short preamble); for <b>40M</b><br><b>Upper (+)</b> or <b>40M Lower (-)</b> bandwidth, the maximum rate is<br>270Mbps (300Mbps for short preamble).                                                                                                    |
| Wireless Channel | Select the working channel of the wireless network. The default is <b>Auto Scan</b> , which indicates that the Powerline Wireless Network Extender automatically searches for the best channel among the available channels.                                                                                                    |

In this page, you can also configure the wireless security parameters.

Wireless security settings are very important in protecting the wireless base stations on your network and wireless communication between your router and wireless network. The Powerline Wireless Network Extender provides 5 types of wireless security modes, which contain **None**, **WEP**, **WPA-PSK**, **WPA2-PSK**, and **WPA/WPA2-PSK**.

(1) None

Select **None** from the drop-down list of wireless security mode to display the following page.

| ///       | SETUP                                                 | ADVANCED                                                                        | MAINTENANCE                                                                                                    | STATUS | HELP                                                                       |  |  |
|-----------|-------------------------------------------------------|---------------------------------------------------------------------------------|----------------------------------------------------------------------------------------------------|--------|----------------------------------------------------------------------------|--|--|
| ess Setup | WIRELESS BASICS                                       |                                                                                 |                                                                                                    |        | Helpful Hints                                                              |  |  |
|           | Through this page, you                                | Through this page, you can configure the SSID, handwidth wireless security etc. |                                                                                                    |        |                                                                            |  |  |
| ıt        | Note: The wireless client<br>modify the configuration | with this page to                                                               | Network Name is the first<br>step in securing your<br>wireless network. We<br>recommend that you<br>change it to a familiar |        |                                                                            |  |  |
|           | WIRELESS NETWOR                                       | K SETTINGS                                                                      |                                                                                                    |        | name that does not<br>contain any personal                                 |  |  |
|           | Enable Wireless Interface                             |                                                                                 | V                                                                                                    |        | information.<br>We recommend that you<br>enable Auto Scan Channe           |  |  |
|           | Wireless Network N                                    | Name (SSID) :                                                                   | Actiontec                                                                                                    |        | so that the router can<br>select the best channel fo                       |  |  |
|           | Visibility Status :                                   |                                                                                 | 💿 Visible 🔘 Invisible                                                                                                    |        | your wireless fielwork.                                                    |  |  |
|           | Country :                                             |                                                                                 | USA 💌                                                                                                    |        | If you have enabled<br>Wireless Security, make                             |  |  |
|           | 802.11 Mode :                                         |                                                                                 | Mixed 802.11b/g/n 🔽                                                                                                    |        | sure you write down WEP<br>or Passphrase Key that                          |  |  |
|           | Band Width :                                          |                                                                                 | 20M 💉                                                                                                    |        | you have configured. You<br>will need to enter this                        |  |  |
|           | Wireless Channel :                                    |                                                                                 | Auto Scan(recommended) 💙                                                                                                    |        | information on any<br>wireless device that you<br>connect to your wireless |  |  |
|           | WIRELESS SECURIT                                      | WIRELESS SECURITY MODE                                                          |                                                                                                    |        |                                                                            |  |  |
|           | Wireless Security N                                   | 1ode :                                                                          | None 💌                                                                                                    |        | More                                                                       |  |  |
|           |                                                       | Apply                                                                           | WEP<br>WPA-P5K<br>WPA2-P5K<br>WPA/WPA2-P5K                                                                                  |        |                                                                            |  |  |

**None** means data encryption is not adopted and the network is not secure. Any station can access the network. This option is not recommended.

#### (2) WEP

Select **WEP** from the drop-down list of wireless security mode to display the following page.

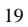

| Willess Security Fisher .                                                                                                    |                                                                                                    |
|----------------------------------------------------------------------------------------------------|----------------------------------------------------------------------------------------------------|
| WEP                                                                                                    |                                                                                                    |
| If you choose the WEP security op<br>mode (802.11B/G).                                                                                                    | otion this device will ONLY operate in Legacy Wireless                                                                                                    |
| WEP is the wireless encryption stat<br>router and the wireless stations. Fr<br>box. For 128 bit keys you must en<br>number from 0 to 9 or a letter fror<br>authentication type to "Shared Ke | ndard. To use it you must enter the same key(s) into the<br>or 64 bit keys you must enter 10 hex digits into each key<br>ter 26 hex digits into each key box. A hex digits into each<br>m A to F. For the sonst secure use of WEP set the<br>y' when WEP is enabled. |
| You may also enter any text string<br>a hexadecimal key using the ASCII<br>can be entered for 64 bit keys, an                                                                                | into a WEP key box, in which case it will be converted into<br>values of the characters. A maximum of 5 text characters<br>d a maximum of 13 characters for 128 bit keys.                                                                                            |
| WEP Key Length :                                                                                                    | 64 bit 💉 (length applies to all keys )                                                                                                    |
| Default Tx Key :                                                                                                    | 1 💌                                                                                                    |
| WEP Key Format :                                                                                                    | HEX (10 characters) 👻                                                                                                    |
| WEP Key1 :                                                                                                    | 666666666                                                                                                    |
| WEP Key2 :                                                                                                    | 7777777777                                                                                                    |
| WEP Key3 :                                                                                                    | 888888888                                                                                                    |
| WEP Key4 :                                                                                                    | 9999999999                                                                                                    |
| Authoritication :                                                                                                    | Open 💌                                                                                                    |

The following table describes parameters related to the WEP mode:

| Field           | Description                                                    |
|-----------------|----------------------------------------------------------------|
|                 | Select the encryption length of WEP key. You can select 64     |
| WEF Key Lengui  | bit or 128 bit.                                                |
| Default Tx Kov  | Select one from the four keys as the default key of the        |
| Delault TX Key  | wireless network.                                              |
|                 | • When the key format is 64 bit, you need to enter 5           |
|                 | ASCII characters or 10 hexadecimal digits.                     |
| WEF Key Folliat | • When the key format is <b>128 bit</b> , you need to enter 13 |
|                 | ASCII characters or 26 hexadecimal digits.                     |
| WEP Key 1/2/3/4 | Set 64-bit or 128-bit key according to the key format.         |
| Authoptiontion  | Select the proper authentication mode. You can select Open     |
| Aumentication   | or Share Key.                                                  |

(3) WPA-PSK

Select **WPA-PSK** from the drop-down list of wireless security mode to display the following page.

| SETUP                                   | ADVANCED                                          | MAINTENANCE                                         | STATUS             | HELP                                                                                                    |
|-----------------------------------------|---------------------------------------------------|-----------------------------------------------------|--------------------|----------------------------------------------------------------------------------------------------|
| WIRELESS BAS                            | ICS                                               |                                                     |                    | Helpful Hints                                                                                                    |
| Through this page                       | , you can configure the S                         | SID. bandwidth.wireless securit                     | v etc.             | Changing your Wireless                                                                                                    |
| Note: The wireles<br>modify the configu | : client configuration para<br>ration parameters. | neters need to be consistent w                      | ith this page to   | Network Name is the first<br>step in securing your<br>wireless network. We<br>recommend that you<br>change it to a familiar<br>page bat dear pat |
| WIRELESS NET                            | WORK SETTINGS                                     |                                                     |                    | contain any personal                                                                                                    |
| Enable Wirele                           | ss Interface                                      |                                                     |                    | We recommend that you                                                                                                    |
|                                         |                                                   |                                                     |                    | enable Auto Scan Chan<br>so that the router can                                                                                                  |
| Wireless Netv                           | vork Name (SSID) :                                | Actiontec                                           |                    | select the best channel i                                                                                                    |
| Visibility Stat                         | us :                                              | 💿 Visible 🔘 Invisible                               |                    | If you have enabled                                                                                                    |
| Country :                               |                                                   | USA 💌                                               |                    | Wireless Security, make                                                                                                    |
| 802.11 Mode                             | :                                                 | Mixed 802.11b/g/n ⊻                                 |                    | or Passphrase Key that                                                                                                    |
| Band Width :                            |                                                   | 20M 💌                                               |                    | will need to enter this                                                                                                    |
| Wireless Char                           | inel :                                            | Auto Scan(recommended) 💌                            |                    | wireless device that you                                                                                                    |
| WIRELESS SEC                            | URITY MODE                                        |                                                     |                    | network.                                                                                                    |
| Wireless Secu                           | rity Mode :                                       | WPA-PSK                                             |                    | More                                                                                                    |
| PRE-SHARED K                            | EY                                                |                                                     |                    |                                                                                                    |
| Pre-Shared K                            | ey :                                              | 1234567890                                          |                    |                                                                                                    |
|                                         |                                                   | The pre-shared key should be 8 hexadecimal numbers. | to 63 ASCII, or 64 |                                                                                                    |
|                                         | [App1;                                            | hexadecimal numbers.                                |                    |                                                                                                    |

The following table describes parameters related to the WPA mode:

| Field           | Description                                            |
|-----------------|--------------------------------------------------------|
| WPA Mode        | Only WPA-Personal is available.                        |
| Encryption Mode | Only <b>TKIP</b> is available.                         |
| Group Key       | Set the update interval of aroun key                   |
| Update Interval | Set the update interval of group key.                  |
|                 | Set the pre-shared key. The Powerline Wireless Network |
| Pre-shared Key  | Extender uses this key to authenticate the identity of |
|                 | workstation.                                           |

(4) WPA2-PSK

Select **WPA2-PSK** from the drop-down list of wireless security mode to display the following page.

|                | SETUP                                               | ADVANCED                                   | MAINTENANCE                                          | STATUS               | HELP                                                                                                    |
|----------------|-----------------------------------------------------|--------------------------------------------|------------------------------------------------------|----------------------|----------------------------------------------------------------------------------------------------|
| Wireless Setup | WIRELESS BASICS                                     | Helpful Hints                              |                                                      |                      |                                                                                                    |
| LAN Setup      | Through this page, yo                               | u can configure the SSID                   | , bandwidth, wireless secu                           | rity etc.            | Changing your Wireless                                                                                                    |
| Logout         | Note: The wireless clie<br>modify the configuration | nt configuration paramet<br>on parameters. | ers need to be consistent                            | with this page to    | Network Name is the first<br>step in securing your<br>wireless network. We<br>recommend that you<br>change it to a familiar |
|                | WIRELESS NETWO                                      | RK SETTINGS                                |                                                      |                      | contain any personal                                                                                                    |
|                | Enable Wireless I                                   | nterface                                   | <b>V</b>                                             |                      | We recommend that you<br>enable Auto Scan Channe                                                                            |
|                | Wireless Network                                    | Name (SSID) :                              | Actiontec                                            |                      | select the best channel fo                                                                                                  |
|                | Visibility Status :                                 |                                            | 💿 Visible 🔘 Invisible                                |                      | The your barrie an abled                                                                                                    |
|                | Country :                                           |                                            | USA 🔽                                                |                      | Wireless Security, make                                                                                                    |
|                | 802.11 Mode :                                       |                                            | Mixed 802.11b/g/n 👻                                  |                      | or Passphrase Key that                                                                                                    |
|                | Band Width :                                        |                                            | 20M                                                  |                      | will need to enter this                                                                                                    |
|                | Wireless Channel                                    | :                                          | Auto Scan(recommended)                               |                      | information on any<br>wireless device that you<br>connect to your wireless                                                  |
|                | WIRELESS SECURI                                     | ITY MODE                                   |                                                      |                      | network.                                                                                                    |
|                | Wireless Security                                   | Mode :                                     | WPA2-P5K                                             |                      | Plore                                                                                                    |
|                | PRE-SHARED KEY                                      |                                            |                                                      |                      |                                                                                                    |
|                | Pre-Shared Key :                                    |                                            | 1234567890                                           |                      |                                                                                                    |
|                |                                                     |                                            | The pre-shared key should be<br>hexadecimal numbers. | 8 to 63 ASCII, or 64 |                                                                                                    |
|                |                                                     | Apply                                      | Cancel                                               |                      |                                                                                                    |
|                |                                                     |                                            |                                                      |                      |                                                                                                    |

The following table describes parameters related to the WPA2 mode:

| Field                        | Description                                                                                                    |
|------------------------------|----------------------------------------------------------------------------------------------------|
| WPA Mode                     | Only WPA2-Personal is available.                                                                                                 |
| Encryption Mode              | Only <b>AES</b> is available.                                                                                                    |
| Group Key<br>Update Interval | Set the update interval of group key.                                                                                            |
| Pre-shared Key               | Set the pre-shared key. The Powerline Wireless Network<br>Extender uses this key to authenticate the identity of<br>workstation. |

(5) WPA/WPA2-PSK

Select **WPA/WPA2-PSK** from the drop-down list of wireless security mode to display the following page.

| ///            | SETUP                                                                           | ADVANCED                                                                                                    | MAINTENANCE                                                        | STATUS               | HELP                                                                       |
|----------------|---------------------------------------------------------------------------------|----------------------------------------------------------------------------------------------------|--------------------------------------------------------------------|----------------------|----------------------------------------------------------------------------|
| Wireless Setup | WIRELESS BASICS                                                                 | 3                                                                                                    |                                                                    |                      | Helpful Hints                                                              |
| LAN Setup      | Through this page, you can configure the CCID, handwidth wireless sequrity etc. |                                                                                                    |                                                                    |                      | Changing your Wireless                                                     |
| Logout         | Note: The wireless clie<br>modify the configuration                             | Network Name is the first<br>step in securing your<br>wireless network. We<br>recommend that you<br>change it to a familiar |                                                                    |                      |                                                                            |
|                | WIRELESS NETWO                                                                  | RK SETTINGS                                                                                                    |                                                                    |                      | contain any personal                                                       |
|                | Enable Wireless I                                                               | nterface                                                                                                    | <b>V</b>                                                           |                      | We recommend that you<br>enable Auto Scan Channe                           |
|                | Wireless Network                                                                | Name (SSID) :                                                                                                    | Actiontec                                                          |                      | so that the router can<br>select the best channel fo                       |
|                | Visibility Status :                                                             | í.                                                                                                    | 💿 Visible 🔘 Invisible                                              |                      | your wireless network.                                                     |
|                | Country :                                                                       |                                                                                                    | USA 💌                                                              |                      | If you have enabled<br>Wireless Security, make                             |
|                | 802.11 Mode :                                                                   |                                                                                                    | Mixed 802.11b/g/n 💌                                                |                      | or Passphrase Key that                                                     |
|                | Band Width :                                                                    |                                                                                                    | 20M                                                                |                      | you have configured. You<br>will need to enter this                        |
|                | Wireless Channel                                                                | :                                                                                                    | Auto Scan(recommended)                                             |                      | information on any<br>wireless device that you<br>connect to your wireless |
|                | WIRELESS SECUR                                                                  | ITY MODE                                                                                                    |                                                                    |                      | network.                                                                   |
|                | Wireless Security                                                               | Mode :                                                                                                    | WPA/WPA2-P5K 💌                                                     |                      | More                                                                       |
|                | PRE-SHARED KEY                                                                  |                                                                                                    |                                                                    |                      |                                                                            |
|                | Pre-Shared Key :                                                                |                                                                                                    | 1234567890<br>The pre-shared key should be<br>hexadecimal numbers. | 8 to 63 ASCII, or 64 |                                                                            |
|                | 3                                                                               | Åpply                                                                                                    | Cancel                                                             |                      |                                                                            |
|                |                                                                                 |                                                                                                    |                                                                    |                      |                                                                            |

The following table describes parameters related to the WPA/WPA2 Mixed mode:

| Field                        | Description                                                                                                    |
|------------------------------|----------------------------------------------------------------------------------------------------|
| WPA Mode                     | Only WPA/WPA2 Mixed-Personal is available.                                                                                       |
| Encryption Mode              | You can only select <b>Both</b> . <b>Both</b> indicates that it is compatible with <b>TKIP</b> or <b>AES</b> .                   |
| Group Key<br>Update Interval | Set the update interval of group key.                                                                                            |
| Pre-shared Key               | Set the pre-shared key. The Powerline Wireless Network<br>Extender uses this key to authenticate the identity of<br>workstation. |

After setting the parameters, click **Apply** to save the settings.

| 2 | , | 2 |
|---|---|---|
| 2 |   | 1 |
| _ | - | - |

#### 5.3.1.2 WPS Settings

WPS refers to Wi-Fi Protected Setup. You can use the WPS setup function to add a wireless client to a network, without setting some specific parameters, such as SSID, security mode, and password. To use this function, a wireless client must support WPS. If the wireless client does not support WPS, you must manually configure the wireless settings of wireless client, and ensure that its SSID and other wireless security settings are the same as that of the Powerline Wireless Network Extender.

Choose Wirelss Setup > WPS on the left pane or click WPS in the WIRELESS SETUP page to display the following page.

|                | SETUP                                                                  | ADVANCED                                                    | MAINTENANCE                             | STATUS             | HELP                                                                                                    |
|----------------|------------------------------------------------------------------------|-------------------------------------------------------------|-----------------------------------------|--------------------|----------------------------------------------------------------------------------------------------|
| Wireless Setup | WPS                                                                    |                                                             |                                         |                    | Helpful Hints                                                                                                    |
| LAN Setup      | Enable the wireless f                                                  | unction , the WPS condi                                     | tion must be WPA2-PSK or V              | VPA/WPA2-PSK       | Enable the wireless                                                                                                    |
| Logout         | security mode , and<br>Note: If the wireless<br>function will be disab | the SSID should be broad<br>security mode is WEP or<br>led. | dcasted.<br>WPA-PSK(TKIP) or SSID is in | nvisibled, the WPS | runction, the WPS<br>condition must be<br>WPA2-P5K or<br>WPA/WPA2-P5K security<br>mode, and the SSID<br>should be broadcasted. |
|                | WPS                                                                    |                                                             |                                         |                    | More                                                                                                    |
|                | Wi                                                                     | eless SSID :                                                | Actiontec 💌                             |                    |                                                                                                    |
|                | WF                                                                     | S Config State :                                            | Configured                              |                    |                                                                                                    |
|                | WPS CONFIG                                                             |                                                             |                                         |                    |                                                                                                    |
|                | En                                                                     | abled WPS                                                   |                                         |                    |                                                                                                    |
|                | PB                                                                     | C Button :                                                  | PBC                                     |                    |                                                                                                    |
|                | Ing                                                                    | out Station PIN :                                           |                                         | PIN                |                                                                                                    |
|                | WF                                                                     | S Session Status :                                          |                                         |                    |                                                                                                    |
|                | De                                                                     | vice PIN :                                                  | 12345670 Generat                        | e                  |                                                                                                    |
|                | Re                                                                     | set Configured :                                            | Reset                                   |                    |                                                                                                    |
|                |                                                                        | Apply                                                       | Cancel                                  |                    |                                                                                                    |
|                |                                                                        |                                                             |                                         |                    |                                                                                                    |

The following table describes parameters in this page:

| Field         | Description                                     |  |
|---------------|-------------------------------------------------|--|
| Wireless SSID | Select a wireless SSID from the drop-down list. |  |
| WPA Mode      | Display current WPA mode.                       |  |
| Enabled WPS   | Enable or disable WPS.                          |  |

| 2 | 4 |
|---|---|
| - | - |

| Field              | Description                                                |  |
|--------------------|------------------------------------------------------------|--|
|                    | Click the <b>PBC</b> button in this page, and then click   |  |
|                    | the <b>PBC</b> button in the configuration utility page of |  |
| Push Button        | wireless network card or press the WPS                     |  |
|                    | pushbutton on the wireless network card within 2           |  |
|                    | minutes to finish WPS configuration.                       |  |
| Insut Clation DIN  | Enter the PIN code that is generated randomly by           |  |
| Input Station PIN  | the configuration utility of wireless card.                |  |
| WPS Session Status | Display current WPS connection status.                     |  |

## ⚠ Caution:

If you want to use WPS, you must select the WPA-PSK, WPA2-PSK or WPA/WPA2-PSK mode and the SSID must be broadcasted.

WPS modes contain PBC mode and PIN mode.

PBC Mode

Click the **PBC** button in the WPS page or press the **WPS** button on the Powerline Wireless Network Extender to start WPS connection.

|                      | WPS is connecting ,please wait for a moment. [ ] |
|----------------------|--------------------------------------------------|
| WPS Session Status : | WPS session in progress ==> Inprogress           |
| Input Station PIN :  | PIN                                              |
| Push Button :        | PBC                                              |

Press the **WPS** button on the network card or click the **PBC** button in the configuration utility page of network card within two minutes to start WPS connection. After WPS connection is established, the following page appears. The client can now visit the LAN.

| 2 | 5 |
|---|---|
| 4 | 2 |

| WPS Session Status : | Add new device success! ==> Success |
|----------------------|-------------------------------------|
| Input Station PIN :  | PIN                                 |
| Push Button :        | PBC                                 |

### • PIN Mode

Enter the PIN of the network card in the WPS page (refer to the client of the network card), and then click **PIN** to start WPS connection. The following page appears:

|                      | WPS is connecting  | ,please wait for a moment. |
|----------------------|--------------------|----------------------------|
| WPS Session Status : | WPS session in pro | ogress ==> Inprogress      |
| Input Station PIN :  | 28388654           | PIN                        |
| Push Button :        | PBC                |                            |

Click the **PIN** button in the configuration utility page of network card within two minutes to start WPS connection. After WPS connection is established, the following page appears. The client can now visit the LAN.

| WPS Session Status : | Add new device s | success! ==> Success |
|----------------------|------------------|----------------------|
| Input Station PIN :  | 28388654         | PIN                  |
| Push Button :        | PBC              |                      |

## 5.3.2 LAN Setup

Choose SETUP > LAN Setup, and the following page appears.

| Wreless Setup         LAN SETTINGS         Helpful Hints           LAN Setup         This section allows you to configure the LAN Setup settings of your router.         The 'P address of your router.           Lopoid         Note: Generally, you do not need to modify the default configuration of this page.         The 'P address of your router.           BRIDGE SETTING         BRIDGE SETTING         addresses on all there is the web addresses on your retwork or are using stating addresses on all there.         addresses on all there.           MAC Address :         00:EEE3:08:CE:96         addresses on all there.           Bridge IP Address :         192:166.10.1         Server on your retwork or are using stating addresses on all there.           Apply         Cancel         More         More | ///                                   | SETUP                                                                                                    | ADVANCED                                                                        | MAINTENANCE                                                                                                    | STATUS | HELP                                                                                                    |
|----------------------------------------------------------------------------------------------------|---------------------------------------|----------------------------------------------------------------------------------------------------|---------------------------------------------------------------------------------|----------------------------------------------------------------------------------------------------|--------|----------------------------------------------------------------------------------------------------|
|                                                                                                    | Wireless Setup<br>LAN Setup<br>Logout | SETUP<br>LAN SETTINGS<br>This section allows you<br>Note: Generally, you d<br>BRIDGE SETTING<br>MAC Address :<br>Bridge IP Addres | ADVANCED<br>i to configure the LAN S<br>p not need to modify th<br>s :<br>Apply | MAINTENANCE<br>etup settings of your router<br>e default configuration of th<br>00:1E:E3:08:CE:96<br>192:166.10.1<br>Cancel | STATUS | HELP<br>Helpful Hints<br>The IP address of your<br>Pactness you will use to<br>menopement interface of<br>menopement interface of<br>access the value to<br>already have a OHCP<br>server on your network, or<br>are using static IP<br>addresses on alt he<br>devices on your network,<br>feature |

In this page, you can configure the LAN settings of the Powerline Wireless Network Extender. You can modify the IP address of the LAN interface according to the actual network environment. The default IP address is **192.168.10.1**. Please note that this is an optional operation. Usually, you need not to modify the default settings in this page.

The following table describes parameters in this page:

| Field             | Description                                                                                                    |
|-------------------|----------------------------------------------------------------------------------------------------|
| Router IP Address | Set the IP address that a LAN user uses to access the router. The default IP is <b>192.168.10.1</b> . You can change it if necessary. |

After setting the parameters, click **Apply** to save the settings.

## 5.3.3 Logout

Choose **SETUP** > **Logout** to log out of the Web configuration page.

## 5.4 Advanced Settings

| , | h | 7 |
|---|---|---|
|   | 2 | 1 |
| 1 | - | ' |

#### 5.4.1 **Advanced Wireless**

Usually, it is not recommended to modify the default settings of advanced wireless configuration page. The default settings can provide the optimal wireless performance. Improper modifications may influence the wireless performance. Choose ADVANCED > Advanced Wireless, and the following page appears.

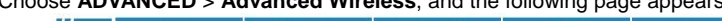

|                   | SETUP                 | ADVANCED                    | MAINTENANCE                          | STATUS | HELP                         |
|-------------------|-----------------------|-----------------------------|--------------------------------------|--------|------------------------------|
| Advanced Wireless | ADVANCED WIR          | ELESS                       |                                      |        | Helpful Hints                |
| PLC Setting       | This section allows y | ou to configure advanced    | features of the wireless.            |        | If you are not familiar with |
| Logout            |                       | -                           |                                      |        | keep the default             |
|                   | ADVANCED              |                             |                                      |        | cases, incorrect settings    |
|                   | Allows you to config  | jure advanced features of   | the wireless LAN interface.          |        | performance.                 |
|                   |                       | Ad                          | vanced                               |        | More                         |
|                   | ADVANCED SECU         | JRITY                       |                                      |        |                              |
|                   | Allows you to config  | ure security of the wirele: | s LAN interface.<br>d Security       |        |                              |
|                   | ACCESS CONTRO         | )L                          |                                      |        |                              |
|                   | Allows you to config  | jure access control of the  | wireless LAN interface.<br>s Control |        |                              |
|                   |                       |                             |                                      |        |                              |

### 5.4.1.1 Advanced Wireless Settings

Choose Advanced Wireless > Advanced on the left pane or click Advanced in the ADVANCED WIRELESS page to display the following page.

|                   | SETUP                 | ADVANCED                    | MAINTENANCE                 | STATUS       | HELP                                                             |
|-------------------|-----------------------|-----------------------------|-----------------------------|--------------|------------------------------------------------------------------|
| Advanced Wireless | ADVANCED SETTI        | NGS                         |                             |              | Helpful Hints                                                    |
| .C Setting        | Allows you to configu | re advanced features c      | f the wireless LAN interfac | 8.           | It is recommended that<br>you leave these<br>parameters at their |
|                   | ADVANCED WIREL        | ESS SETTINGS                |                             |              | default values. Adjusting them could limit the                   |
|                   | Transmissi            | ion Rate :                  | Auto                        |              | wireless network.                                                |
|                   | Transmit I            | Power :                     | 100% 💌                      | 1            | Morea                                                            |
|                   | Beacon Pe             | eriod :                     | 100                         | (40 ~ 1024)  |                                                                  |
|                   | Fragment              | nuiu :<br>ation Threshold : | 2346                        | (256 ~ 2346) |                                                                  |
|                   | DTIM Inte             | rval ·                      | 10                          | (1 ~ 255)    |                                                                  |
|                   | Preamble              | Type :                      | short 💌                     | ]()          |                                                                  |
|                   | AP Isolati            | on :                        | off 💌                       |              |                                                                  |
|                   | SSID                  |                             |                             |              |                                                                  |
|                   | 🗹 Enabl               | e SSID 1                    |                             | -            |                                                                  |
|                   | SSID 1 :              |                             | Actiontec                   |              |                                                                  |
|                   | Visibility S          | itatus :                    | Visible     Invisible       |              |                                                                  |
|                   | User Isola            | tion :                      | Off M                       |              |                                                                  |
|                   |                       | MM Advertise :              | On (*)                      |              |                                                                  |
|                   | GUEST/VIRTUAL 4       | ACCESS POINT-1              |                             |              |                                                                  |
|                   | 🔲 Enabl               | e SSID 2                    | COMPLEX OF SES              | 1            |                                                                  |
|                   | SSID 2 :              |                             | Actiontec-2                 |              |                                                                  |
|                   | Visibility S          | itatus :                    | Visible Unvisible           |              |                                                                  |
|                   | Disable W             | MM Advertice *              | Off Y                       |              |                                                                  |
|                   |                       | Ann Advertise :             |                             |              |                                                                  |
|                   | GUEST/VIRTUAL #       | ACCESS POINT-2              |                             |              |                                                                  |
|                   | SSID 3 :              | e SSID 3                    | Actiontec-3                 | 1            |                                                                  |
|                   | Visibility 5          | itatus :                    | Visible     Invisible       |              |                                                                  |
|                   | User Isola            | tion :                      | Off 🛩                       |              |                                                                  |
|                   | Disable W             | MM Advertise :              | Off. 🛩                      |              |                                                                  |
|                   | GUEST/VIRTUAL 4       | ACCESS POINT-3              |                             |              |                                                                  |
|                   | 🗖 Enabl               | e SSID 4                    |                             |              |                                                                  |
|                   | SSID 4 :              |                             | Actiontec-4                 | ]            |                                                                  |
|                   | Visibility 5          | itatus :                    | Visible O Invisible         |              |                                                                  |
|                   | User Isola            | tion :                      | on v                        |              |                                                                  |
|                   | Disable W             | MM Advertise :              | 977 Y                       |              |                                                                  |
|                   |                       | Apply                       | Cancel                      |              |                                                                  |

| Field          | Description                                                  |
|----------------|--------------------------------------------------------------|
| Transmission   | Sat the proper transmission rate                             |
| Rate           | Set the proper transmission rate.                            |
| Tronomit Dowor | Select the proper transmission power from the drop-dowr      |
|                | list. You can select 100%, 80%, 60%, 40%, or 20%.            |
|                | Beacon period indicates the frequency of the Powerline       |
|                | Wireless Network Extender that sends the Beacon frame        |
| Beacon Period  | By default, the Powerline Wireless Network Extender          |
|                | sends the beacon frame every other 100 ms. The range is      |
|                | 20~1024.                                                     |
|                | Set the CTS/RTS threshold. If the length of a packet is      |
|                | greater than the value, the router sends an RTS frame to     |
| PTS Threshold  | the destination station for negotiation. After receiving the |
|                | RTS frame, the wireless station responds with a Clear to     |
|                | Send (CTS) frame to the router, indicating that they can     |
|                | communicate with each other. The default value is 2346.      |
|                | Set the threshold of fragmentation length. If the length of  |
|                | a packet is greater than the value, the packet is            |
| Fragmentation  | automatically fragmented into several packets. Because       |
| Threshold      | too many packets lead to low performance of the wireless     |
|                | network, the value of fragmentation length cannot be too     |
|                |                                                              |

| he following table describes parameters | in | this page: |  |
|-----------------------------------------|----|------------|--|
|-----------------------------------------|----|------------|--|

ge is is e to the ar to an 46. h of ise eless too small. The default value is 2346. DTIM interval indicates the frequency for sending the DTIM Interval wireless packets. The range is 1~255 and the default value is 10. Set the preamble type. The default is short preamble. A preamble defines the length of the CRC correction Preamble Type block that is used for the communication between your router and wireless clients. Shorter preamble should apply to a network with intense traffic. On indicates that the wireless clients connecting to different SSIDs cannot communicate with each other. AP Isolation Off indicates that the wireless clients connecting to different SSIDs can communicate with each other.

| Field                    | Description                                                                                                    |
|--------------------------|----------------------------------------------------------------------------------------------------|
| Enable SSID1~4           | Enable or disable the wireless function.                                                                                                    |
| SSID1~4                  | Set the network name. The SSID can contain up to 32 characters and can be letters, numerals, underlines, and any combinations of them. The SSID is case-sensitive.                                                                                                    |
| Visibility Status        | <ul> <li>If Visible is selected, the Powerline Wireless<br/>Network Extender broadcasts its SSID on the<br/>wireless network, and the clients can scan the SSID.</li> <li>If Invisible is selected, the Powerline Wireless<br/>Network Extender does not broadcast its SSID on the<br/>wireless network and the clients cannot scan the<br/>SSID.</li> </ul> |
| User Isolation           | <ul> <li>On indicates that the computers wirelessly connecting to<br/>the same SSID cannot communicate with each other.</li> <li>Off indicates that the computers wirelessly connecting to<br/>the same SSID can communicate with each other.</li> </ul>                                                                                                    |
| Disable WMM<br>Advertise | This function is not available. If this function is disabled,<br>the wireless PLC router adopts WMM to mark priority and<br>to arrange the order of Wi-Fi network queues.                                                                                                    |

After setting the parameters, click **Apply** to save the settings.

## ⚠ Caution:

The settings in this page only apply to professional users who have deeper understanding in the wireless LAN. If you are not aware of the impact caused by the modification, please do not modify the settings in this page.

#### 5.4.1.2 Advanced Security

Choose Advanced Wireless > Advanced Security on the left pane or click Advanced Security in the ADVANCED WIRELESS page to display the following page.

| ///               | SETUP                                              | ADVANCED                                         | MAINTENANCE                                         | STATUS                     | HELP                                                                          |
|-------------------|----------------------------------------------------|--------------------------------------------------|-----------------------------------------------------|----------------------------|-------------------------------------------------------------------------------|
| Advanced Wireless | WIRELESS SECUR                                     | ITY                                              |                                                     |                            | Helpful Hints                                                                 |
| PLC Setting       | To protect your privac                             | y you can configure wire                         | eless security features. This                       | device supports three      | If you have enabled<br>Wireless Security, make                                |
| Logout            | wireless security mode<br>original wireless encry; | es including: WEP、WPA<br>otion standard. WPA pro | 、WPA2、WPA and WPA2<br>vides a higher level of secur | Mixed. WEP is the<br>rity. | sure you write down WEP<br>or Passphrase Key that<br>you have configured. You |
|                   | WIRELESS SSID                                      |                                                  |                                                     |                            | information on any<br>wireless device that you                                |
|                   | Select SS                                          | ID :                                             | Actiontec 💌                                         |                            | connect to your wireless<br>network.                                          |
|                   | WIRELESS SECUR                                     | ITY MODE                                         |                                                     |                            | More                                                                          |
|                   | Wireless :                                         | Security Mode :                                  | None                                                |                            |                                                                               |
|                   |                                                    | Apply                                            | Cancel                                              |                            |                                                                               |
|                   |                                                    |                                                  |                                                     |                            |                                                                               |

For the parameters in this page, refer to 错误! 未找到引用源。 错误! 未找到引用 源。.

## 5.4.1.3 Access Control

Choose Advanced Wireless > Access Control on the left pane or click Access Control in the ADVANCED WIRELESS page to display the following page.

| ///               | SETUP                  | ADVANCED                  | MAINTENANCE            | STATUS      | HELP                         |
|-------------------|------------------------|---------------------------|------------------------|-------------|------------------------------|
| Advanced Wireless | ACCESS CONTROL         |                           |                        |             | Helpful Hints                |
| PLC Setting       | Allows you to configur | e access control of the w | ireless LAN interface. |             | Create a list of MAC         |
| Logout            |                        |                           |                        |             | either like to allow or deny |
|                   | MODE                   |                           |                        |             | wireless Router.             |
|                   | Wire                   | eless SSID :              | Actiontec 💌            |             | More                         |
|                   | Acc                    | ess Control Mode :        | Disable 💌              |             |                              |
|                   |                        |                           |                        |             |                              |
|                   |                        | Apply                     | Cancel                 |             |                              |
|                   | WLAN FILTER LIST       | i.                        |                        |             |                              |
|                   | M                      | AC                        | Comment                | Edit Delete |                              |
|                   |                        |                           |                        |             |                              |
|                   |                        |                           |                        |             |                              |
|                   |                        |                           |                        |             |                              |
|                   |                        |                           |                        |             |                              |
|                   |                        |                           |                        |             |                              |

In this page, you can configure the access control settings of the wireless LAN interface.

| AN interface.                                                                                                    | Helpful Hints<br>Create a list of MAC<br>addresses that you would<br>ether line to allow or dreft<br>weeks souter.<br>More           |
|----------------------------------------------------------------------------------------------------|----------------------------------------------------------------------------------------------------|
| AN interface.                                                                                                    | Create a let of MAC<br>addresses that you would<br>either like to allow or define<br>user's access to the<br>weeks Router.<br>Morec. |
| Comment Edit Del                                                                                                    | addresses tills jou wou<br>either life to allow and<br>uper socies to the<br>weeks Router.<br>Morea.                                 |
| Comment Edit Del                                                                                                    | More                                                                                                    |
| Comment Edit Del                                                                                                    | More                                                                                                    |
| Comment Edit Del                                                                                                    |                                                                                                    |
| Comment Edit Del                                                                                                    |                                                                                                    |
| Comment Edit Del                                                                                                    |                                                                                                    |
|                                                                                                    | lete                                                                                                    |
| (research and research and r |                                                                                                    |
|                                                                                                    |                                                                                                    |
|                                                                                                    |                                                                                                    |
| (xxxxxxxxxxxxxxx)                                                                                                    |                                                                                                    |
|                                                                                                    |                                                                                                    |
|                                                                                                    |                                                                                                    |

Click Add to display the following page.

The following table describes parameters in this page:

| U              |                                                                 |  |
|----------------|-----------------------------------------------------------------|--|
| Field          | Description                                                     |  |
|                | Select a port name of wireless SSID from the                    |  |
| WIREless SSID  | drop-down list.                                                 |  |
| Access control | Veu een eelest Dischle Alleur er Denu                           |  |
| Mode           | You can select <b>Disable</b> , <b>Allow</b> , of <b>Deny</b> . |  |
|                | Enter the MAC address that needs to be filtered in the          |  |
| MAC            | WLAN.                                                           |  |
| Comment        | Enter the comment about the filtering rule.                     |  |

After setting the parameters, click **Apply** to save the settings. Advanced Network

## 5.4.2 PLC Setting

Choose ADVANCED > PLC Setting, and the following page appears.

|   | 2 | , | 2 |
|---|---|---|---|
| 1 | 3 | ŝ | 3 |
|   |   |   |   |

|                   | SETUP                 | ADVANCED          | MAINTENANCE            | STATUS   | HELP                                                    |
|-------------------|-----------------------|-------------------|------------------------|----------|---------------------------------------------------------|
| Advanced Wireless | POWERLINE SETTI       | NGS               |                        |          | Helpful Hints                                           |
| PLC Setting       | Change Powerline sett | ings.             |                        |          | PLC Settings: You can set<br>the basic configuration of |
| Logout            |                       |                   |                        |          | PLC.                                                    |
|                   | LOCAL DEVICE CO       | NFIGURATION       |                        |          | More                                                    |
|                   | Configure Local Net   | work Password     |                        |          |                                                         |
|                   | Network Password:     | HomePlugAV        |                        |          |                                                         |
|                   | Local Device MAC:     | 00:1e:e3:08:ce:95 | 5                      |          |                                                         |
|                   | Model:                | Qualcomm Athero   | s HomePlug AV Device   |          |                                                         |
|                   | Firmware Version:     | MAC-QCA7420-1.1   | 0.870-04-20130401-FIN4 | AL.      |                                                         |
|                   | Low Power Mode:       | Normai            |                        |          |                                                         |
|                   | REMOTE DEVICE C       | ONFIGURATION      |                        |          |                                                         |
|                   | Powerline Devices D   | etected           |                        |          |                                                         |
|                   |                       |                   |                        |          |                                                         |
|                   | Alias                 | MAC No Devi       | TX(Mbps)               | RX(Mbps) |                                                         |
|                   |                       | So                | can                    |          |                                                         |
|                   | <u> </u>              |                   |                        |          |                                                         |
|                   | Change Remote Net     | workPwd Disable 💟 |                        |          |                                                         |
|                   |                       |                   | 3.5                    |          | J.                                                      |
|                   |                       | Apply             | Cancel                 |          |                                                         |
|                   |                       |                   |                        |          |                                                         |
|                   |                       |                   |                        |          |                                                         |

In this page, you can configure the parameters of PLC settings.

### • Local Device Configuration

The local device configuration allows you to configure the local network password, and to view the information of the local device such as local device MAC, and firmware version.

#### • Remote Device Configuration

The **Remote Device Configuration** allows you to view the configuration information of the remote PLC devices and to set the network passwords of the remote devices.

You can search current remote PLC devices by clicking the Scan button.

Select **Enable** from the drop-down list of **Change Remote NetworkPwd** to display the following page.

| -  |   |
|----|---|
| ंद | 4 |
| -  | - |

#### Change Remote NetworkPwd Enable V

| Device Name | Remote MAC | Password(DEK) | Remote NetworkPwd |
|-------------|------------|---------------|-------------------|
|             |            |               |                   |
|             |            |               |                   |
|             |            |               |                   |
|             |            |               |                   |
|             |            |               |                   |
|             |            |               |                   |
|             |            |               |                   |
|             |            |               |                   |

You can set the passwords of remote PLC devices according to their MAC addresses and DEKs (Device Equipment Key).

| Field               |           |               | Description  |
|---------------------|-----------|---------------|--------------|
| The following table | describes | parameters ir | n this page: |
|                     |           |               | • ·          |

| Field                                                     | Description                                             |  |  |
|-----------------------------------------------------------|---------------------------------------------------------|--|--|
| Device Name                                               | Enter the device names of the remote devices.           |  |  |
| Remote MAC Enter the MAC addresses of the remote devices. |                                                         |  |  |
| Password (DEK)                                            | When you set the parameters of the remote devices, you  |  |  |
|                                                           | need to enter this password for authentication.         |  |  |
| Remote                                                    | Cat the natively approximate for the remate DLC devices |  |  |
| NetworkPwd                                                | Set the network passwords for the remote PLC devices.   |  |  |

#### Dote:

You can set up to 8 network passwords for the remote PLC devices.

You can access the Internet by network password synchronization. But network passwords of the two devices for password synchronization must be the same, and either of the PLC devices must be connected to the Internet.

After setting the parameters, click **Apply** to save the settings.

## 5.4.3 Logout

Choose ADVANCED > Logout to log out of the Web configuration page.

#### 5.5 Maintenance

#### 5.5.1 Device Management

Choose MAINTENANCE > Device Management, and the following page appears.

|                      | SETUP                            | ADVANCED                                              | MAINTENANCE                | STATUS           | HELP                                                                       |
|----------------------|----------------------------------|-------------------------------------------------------|----------------------------|------------------|----------------------------------------------------------------------------|
| Device Management    | DEVICE MANAGE                    | MENT AND SERVIC                                       | E                          |                  | Helpful Hints                                                              |
| Backup and Restore   | It is highly recommen            | nded that you create a                                | password to keep your rout | er secure.       | For security reasons, it is                                                |
| Firmware Update      |                                  |                                                       |                            |                  | change the password for                                                    |
| Configuration Update | ACCOUNT PASSW                    | ORD                                                   |                            |                  | accounts. Be sure to                                                       |
| Logout               | Usern<br>Curre<br>New F<br>Confi | ame :<br>nt Password :<br>Password :<br>rm Password : |                            |                  | username and<br>password,otherwise you<br>will need restore the<br>router. |
|                      | WEB IDLE TIME (                  | DUT SETTINGS                                          | [ <b>-</b>                 | (5               |                                                                            |
|                      | Web                              | App1:                                                 | y Cancel                   | (5 ~ 30 minutes) |                                                                            |

In this page, you can modify the password for logging in to the Powerline Wireless Network Extender, set Web idle timeout, and enable or disable the WAN connection service.

#### Account Password

In order to ensure the network security, it is recommended you change the default login password. Please remember the new password if you change the default password. You may write it down and keep it well for future use. If you forget the login password, you need to restore the factory default settings of the Powerline Wireless Network Extender. After the default settings are restored, the PLC router will lose the new settings that you configure.

#### A Note:

For the sake of network security, it is strongly recommended to change the password of **admin**. If you forget the login password, please restore the factory default settings of the Powerline Wireless Network Extender. The default user name and password of the super user are **admin**.

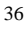

### • Web Idle Time Out Settings

Web idle timeout setting is used to set the time for system automatically exiting the Web configuration page. The range is  $5 \sim 30$  minutes. After setting the parameters, click **Apply** to save the settings.

#### 5.5.2 Backup and Restoration

#### Choose MAINTENANCE > Backup and Restore, and the following page appears.

|                      | SETUP                                     | ADVANCED                                                                                                    | MAINTENANCE                | STATUS               | HELP                |
|----------------------|-------------------------------------------|----------------------------------------------------------------------------------------------------|----------------------------|----------------------|---------------------|
| Device Management    | BACKUP AND REST                           |                                                                                                    | Helpful Hints              |                      |                     |
| Backup and Restore   | Through this page, yo                     | u can backup the current                                                                                                    | configuration or restore t | he router to factory | Once your router is |
| Firmware Update      | configuration.                            |                                                                                                    | want it, you can save the  |                      |                     |
| Configuration Update | proot                                     |                                                                                                    |                            |                      | configuration file. |
| Logout               | Click the button below                    | You might need this life so<br>that you can load your<br>configuration when you<br>need.<br>This page allows you to<br>Save the setting of your<br>router configuration or<br>Restart your router.<br>More |                            |                      |                     |
|                      | RESTORE DEFAULT<br>Restore router setting | SETTINGS<br>s to the factory defaults.                                                                                                    | ore .                      |                      |                     |
|                      |                                           |                                                                                                    |                            |                      |                     |

In this page, you can reboot the router, backup the configuration file, and restore the factory default settings of the router.

## • Reboot

Click Reboot to reboot the router.

#### Backup Settings

Click **Backup Setting** and select the path to save the configuration file of the router to your local PC.

#### • Restore Default Settings

Click **Restore** to restore the factory default settings of the router. You may also press the **Reset** pushbutton on the front panel for 3 seconds to restore the factory default settings of the router.

▲ Caution:

When operating in this page, do not press the Reset pushbutton.

## 5.5.3 Firmware Update

Choose MAINTENANCE > Firmware Update, and the following page appears.

|                      | SETUP                 | ADVANCED                   | MAINTENANCE                 | STATUS              | HELP                                                                                                    |
|----------------------|-----------------------|----------------------------|-----------------------------|---------------------|----------------------------------------------------------------------------------------------------|
| Device Management    | FIRMWARE UPD          | ATE                        |                             |                     | Helpful Hints                                                                                                    |
| Backup and Restore   | The Firmware Ungra    | ide section can be used to | undate to the latest firmwa | are code to improve | Firmware updates are                                                                                                    |
| Firmware Update      | functionality and per | rformance.                 |                             |                     | released periodically to<br>improve the functionality<br>of your router and to add<br>features. If you run into a<br>problem with a specific |
| Configuration Update | NOTE: The update      | process takes about 2 min  | utes to complete, and your  | router will reboot. |                                                                                                    |
| Logout               | Presse bo NoT por     | er on your device before   | che apuace is complete.     |                     | feature of the router,<br>check if updated firmware<br>is available for your<br>router.                                                      |
|                      |                       | Select File :              |                             | Browse              | More                                                                                                    |
|                      |                       | Apply                      | Cancel                      |                     |                                                                                                    |
|                      |                       |                            |                             |                     |                                                                                                    |

In this page, you can update the firmware version of the Powerline Wireless Network Extender. You may obtain the firmware from the local server. The following table describes parameters in this page:

| Field        | Description                                            |  |  |
|--------------|--------------------------------------------------------|--|--|
| Select File  | Click Browse to navigate to the latest firmware.       |  |  |
| Clear Config | If you check Clear Config, the PLC router restores to  |  |  |
|              | the default settings after upgrade. Otherwise, the PLC |  |  |
|              | router keeps the current settings.                     |  |  |

Click **Apply**, and then system begins to upgrade firmware.

After upgrade completes, the Powerline Wireless Network Extender automatically reboots.

▲ Caution:

To avoid losing previous configuration of the router, save the configuration before upgrade.

During upgrade, do not power off the Powerline Wireless Network Extender or press the Reset pushbutton.

The default upgrade mode is Local, and it supports only the firmware with the format '.img'.

### 5.5.4 Configuration Update

Choose **MAINTENANCE** > **Configuration Update**, and the following page appears.

| ///                  | SETUP                                    | ADVANCED                                                 | MAINTENANCE                                           | STATUS               | HELP                                                                                                    |  |
|----------------------|------------------------------------------|----------------------------------------------------------|-------------------------------------------------------|----------------------|----------------------------------------------------------------------------------------------------|--|
| Device Management    | CONFIGURATION                            | UPDATE                                                   |                                                       |                      | Helpful Hints                                                                                                    |  |
| Backup and Restore   | The Configuration Up                     | grade section can be use                                 | d to update to the latest o                           | onfiguration code to | Configuration updates are<br>released periodically to<br>improve the functionality<br>of your router and to add<br>features. If you run into a<br>problem with a specific |  |
| Firmware Update      | improve functionality                    | and performance.                                         |                                                       |                      |                                                                                                    |  |
| Configuration Update | NOTE: The update p<br>Please DO NOT nowe | rocess takes about 2 minu<br>or off your device before t | utes to complete, and your<br>the undate is complete. | Router will reboot.  |                                                                                                    |  |
| Logout               |                                          |                                                          |                                                       |                      | feature of the router,<br>check if updated                                                                                                    |  |
|                      | s                                        | elect File :<br>Apply                                    | Cancel )                                              | Browse               | Comparison is available<br>for your router.                                                                                                    |  |
|                      |                                          |                                                          |                                                       |                      |                                                                                                    |  |

In this page, you can update the configuration file of the Powerline Wireless Network Extender. You may obtain the configuration file from the local server. The following table describes parameters in this page:

| The felleting table decenses parameters in the pager |             |  |  |  |
|------------------------------------------------------|-------------|--|--|--|
| Field                                                | Description |  |  |  |

| -  | $\sim$ |
|----|--------|
| -2 | c ı    |
| ٦  | 9      |
| ~  | -      |

| Field       | Description                                          |
|-------------|------------------------------------------------------|
| Colort File | Click Browse to navigate to the latest configuration |
| Select File | file.                                                |

Click Apply, and then system begins to upgrade configuration file.

After upgrade completes, the Powerline Wireless Network Extender automatically reboots.

▲ Caution:

During upgrade, do not power off the router or press the Reset pushbutton.

The Powerline Wireless Network Extender supports only the firmware with the format *'.xml'*.

## 5.5.5 Logout

Choose MAINTENANCE > Logout to log out of the Web configuration page.

## 5.6 Status

### 5.6.1 Device Information

Choose STATUS > Device Info, and the following page appears.

| ///         | SETUP                          | ADVANCED          | MAINTENANCE                     | STATUS            | HELP                                                                        |
|-------------|--------------------------------|-------------------|---------------------------------|-------------------|-----------------------------------------------------------------------------|
| Device Info | DEVICE INFO                    |                   |                                 |                   | Helpful Hints                                                               |
|             | All of your Internet and net   | work connection o | letails are displayed on this n | ane. The firmware | This page displays all the                                                  |
| Logout      | version is also displayed here | l.                |                                 | age. The minimate | information of the router,<br>including system, LAN,<br>wireless, and other |
|             | SYSTEM INFO                    |                   |                                 |                   | Detailed information.                                                       |
|             | Model Name :                   |                   | WPB3000                         |                   | version, MAC address,                                                       |
|             | Firmware Version :             |                   | 1.0                             |                   | IP and etc.                                                                 |
|             | Hardware Version :             |                   | 1A                              |                   | More                                                                        |
|             | LAN PORT INFORMATIO            | DN                |                                 |                   |                                                                             |
|             | MAC Address:                   |                   | 00:1e:e3:08:ce:96               |                   |                                                                             |
|             | IP Address:                    |                   | 192.168.10.1                    |                   |                                                                             |
|             | Subnet Mask:                   |                   | 255.255.255.0                   |                   |                                                                             |
|             | WIRELESS LAN INFORM            | MATION            |                                 |                   |                                                                             |
|             | Wireless Radio :               |                   | Enabled                         |                   |                                                                             |
|             | Wireless Network Name (S       | 5ID):             | Actiontec 💌                     |                   |                                                                             |
|             | BSSID: 00:1E:E3:08:CE:97       |                   |                                 |                   |                                                                             |
|             | 802.11 Mode :                  |                   |                                 |                   |                                                                             |
|             | Wireless Channel :             |                   |                                 |                   |                                                                             |
|             | Wireless Security Mode :       |                   | WAP2 Mixed                      |                   |                                                                             |
|             |                                | Re                | fresh                           |                   | -                                                                           |
|             |                                |                   |                                 |                   |                                                                             |

In this page, you can view basic information of the Powerline Wireless Network Extender, such as the information of system and LAN port, wireless LAN information.

Click **Refresh** to refresh the information in this page.

## 5.6.2 LAN Client

Choose **STATUS** > **LAN Clients**, and the following page appears.

|         | SETU         | IP                   | ADVAN               | CED            | MAINT              | ENANCE                  | STATUS                      | HELP                                          |
|---------|--------------|----------------------|---------------------|----------------|--------------------|-------------------------|-----------------------------|-----------------------------------------------|
|         | LAN CLIE     | NT                   |                     |                |                    |                         |                             | Helpful Hints                                 |
| Clients | In this cost | ion vou con          | coo what I AA       | L davicos -    | ro a groptly l     | aaciaa ID addkoo        |                             | This is a list of all LAN                     |
|         | an dis seco  | ion you can          | See What LAP        | v uevices a    | ie curenuy i       | easing in audres.       |                             | clients that are current<br>connected to your |
| 72130   | WIRELES      | S CLIENT             | 5                   |                |                    |                         |                             | wireless Router.                              |
|         | SSID         | Packets<br>Sent      | Packets<br>Received | Errors<br>Sent | Errors<br>Received | Discard<br>Packets Sent | Discard Packets<br>Received | More                                          |
|         | Actiontec    | 41634                | 60                  | 0              | 0                  | 277                     | 0                           |                                               |
|         | Actiontec-2  | 17                   | 0                   | 0              | 0                  | 0                       | 0                           |                                               |
|         | Actiontec-3  | 8                    | 0                   | 0              | 0                  | 0                       | 0                           |                                               |
|         | Actiontec-4  | 8                    | 0                   | 0              | 0                  | 0                       | 0                           |                                               |
|         | ETHERNE      | T CLIENTS<br>Packets | Packets             | Errors         | Errors             | Discard                 | Discard Packets             |                                               |
|         | Name         | Sent                 | Received            | Sent           | Received           | Packets Sent            | Received                    |                                               |
|         | LAN1         | 4562                 | 4402                | 0              | 0                  | 0                       | 0                           |                                               |
|         |              |                      |                     |                |                    |                         |                             |                                               |

In this page, you can view the status information of wireless clients, Ethernet clients.

Click **Refresh** to refresh the information in this page.

## 5.6.3 Logout

Choose **STATUS** > **Logout** to log out of the Web configuration page.

## 5.7 Help

Viewing the help information can help you know more about each configuration page of the Powerline Wireless Network Extender.

```
Choose HELP, and the following page appears.
```

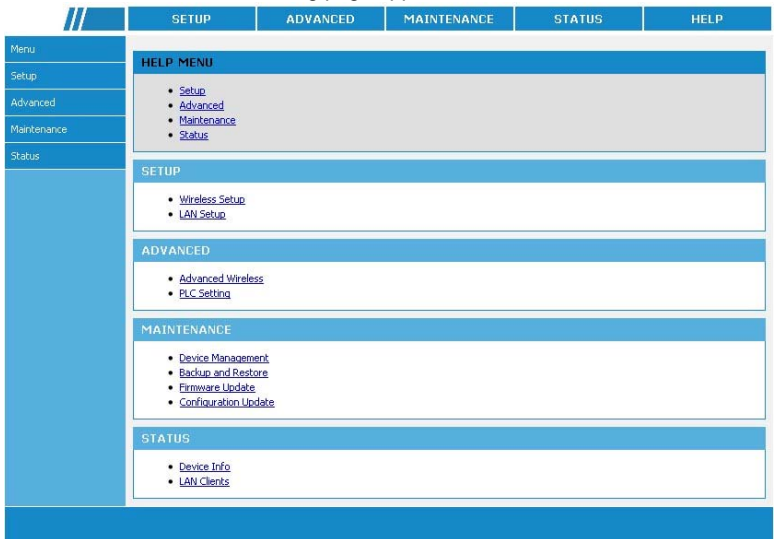

In this page, you can click the menu that you are interested in to view the detailed information.

## 6 Using the Security Pushbutton

This chapter describes how to add new devices to, or remove old devices from a HomePlug AV logical network (AVLN). Both can be accomplished by using a **Security** (NMK) pushbutton.

Operation progress and outcome can be monitored by observing the behaviors of the Power and Link LED indicators.

## 6.1 Forming a HomePlug AV Logical Network

When two devices (A and B) with different NMK values are connected to the same power line, you want them to form a logical network. Do as follows:

- Step1 Press the Security pushbutton on A or B for at least 10 seconds. The device will reset and restart with a random NMK.
- Step2 Press the Security pushbutton on the first device A for less than 3 seconds.
- Step3 Press the Security pushbutton on the second device B for less than 3 seconds. Press the pushbutton on B within 2 minutes

Step4 Wait for the connection to complete.

The Power LED indicators on both devices will flash evenly at 1-second interval until the operation succeeds or fails. If the connection is successful, the Power and Link LED indicators on both devices illuminate steadily. If the connection is failed, the Power LED indicators on both devices still illuminate steadily, but the Link LED indicators on both devices go out. In that case, please repeat Step1 to Step4.

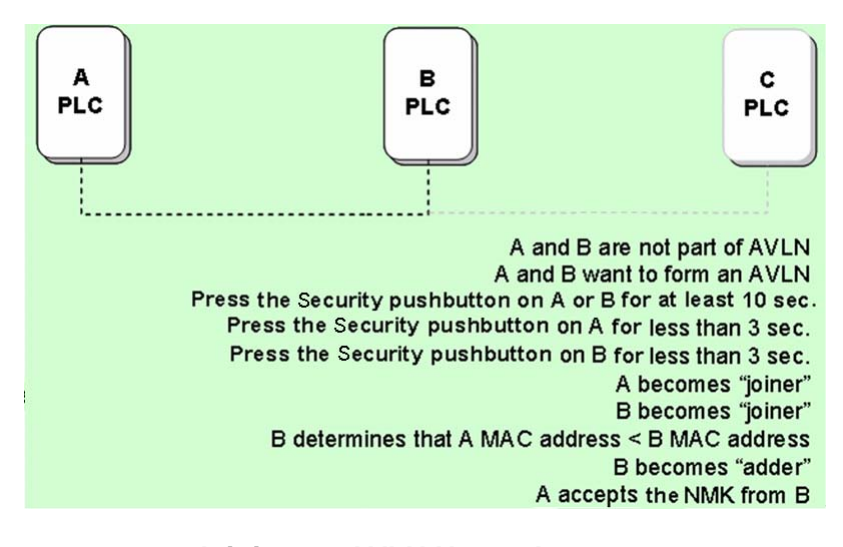

## 6.2 Joining an AVLN Network

Assume that a network exists, a new device, the 'joiner', wants to join the network. Any device on the existing network can become the 'adder'.

- Step1 Press the Security pushbutton on the 'joiner' for at least 10 seconds. The device will reset and restart with a random NMK.
- Step2 Press the Security pushbutton on the 'joiner' for less than 3 seconds.
- Step3 Press the Security pushbutton on any network device for less than 3 seconds, making it the 'adder'. Please press this pushbutton within 1 minute.
- Step4 Wait for the connection to complete.

The Power LED indicators on both devices will flash at 1-second interval until the process succeeds or fails. If the connection is successful, the Power and Link LED indicators on both devices illuminate steadily. If the connection is failed, the Power LED indicators on both devices still illuminate steadily, but the Link LED indicators on both devices go out. In that case please repeat Step1 to Step4.

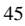

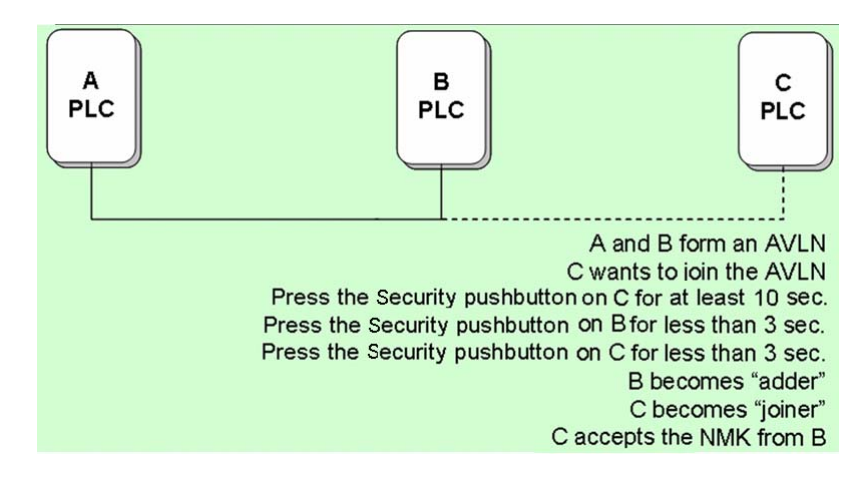

## 6.3 Leaving an AVLN Network

Assume that a network exists. If you want to remove one device, the 'leaver' from an AVLN network, or remove the device from the existing network and have it join another logical network, do as follows:

Step1 Press the Security pushbutton on the 'leaver' for more than 10 seconds. The device will reset and restart with a random NMK.

Step2 Wait for reset to complete.

The Power LED indicator on the 'leaver' will momentarily extinguish during reset and flash during restart, then illuminate steadily. The 'leaver' is removed from the existing network successfully.

Once the process completes, you may disconnect the device from the medium or join it to another logical network on the same medium.

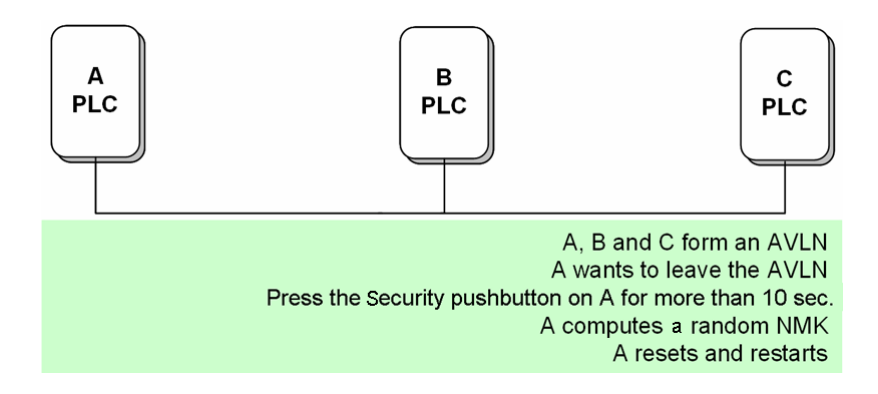

47

## Troubleshooting

#### Why all the LED indicators are off?

Check the connection between the power adapter and power socket.

- (1) Check the connection between the power adapter and power socket.
- (2) Check whether the device is turned on.

#### Why the LAN1 or LAN2/WAN indicator is off?

- Check the connection between your Powerline Wireless Network Extender and computer, hub, or switch.
- (2) Check the running status of your computer, hub, or switch, and verify whether they run normally or not.
- (3) Check the network cable that is connected to the Powerline Wireless Network Extender and other devices.

#### Why you fail to access the Web page?

Follow the steps below to check the connection between the computer and the device:

- Click start > Run and enter ping command ping 192.168.10.1 (the IP address of Powerline Wireless Network Extender).
- (2) If you fail to access the Powerline Wireless Network Extender, check the following settings:
  - The network cable type
  - The connection between your router and the computer
  - TCP/IP settings of PC

How to restore factory defaults after carrying out the incorrect configuration?

- Press the Reset pushbutton for more than 3s and then release it. The Powerline Wireless Network Extender restores the factory default settings.
- (2) The default IP address of the Powerline Wireless Network Extender is 192.168.10.1 and the subnet mask is 255.255.255.0.
- (3) The user name and password of the super user are **admin**.

## Specifications

.....

| PLC Module Speci  | fication                                                |
|-------------------|---------------------------------------------------------|
| Chip              | Qualcomm Atheros AR7420/AR1540                          |
| Firmware          | Support North America/Europe/APAC/Japan                 |
|                   | HomePlug AV                                             |
| Destaurt          | IEEE1901                                                |
| Protocol          | IEEE 802.3 10/100 Ethernet (100Mbps)                    |
|                   | IEEE 802.3u Fast Ethernet                               |
| PLC Rate          | 500Mbps                                                 |
| Signal Band       | 2~68MHz                                                 |
| Madulation Mada   | Support OFDM 4096/1024/256/64/16/8-QAM, QPSK,           |
| Modulation Mode   | BPSK, and ROBO                                          |
| Encryption        | 128-bit AES                                             |
|                   | Support four-level QoS                                  |
| QoS               | Support VLAN priority                                   |
|                   | Support ToS and CoS packet classifications              |
| Operation Mode    | Support priority-based CSMA/CA channel access scheme    |
| Multicast         | Support IGMP management multicast session.              |
| Wi-Fi Module Spec | ification                                               |
| Chip              | Qualcomm Atheros AR9341                                 |
| Flash Memory      | 64Mbps                                                  |
| DDR SDRAM:        | 256Mbps                                                 |
| Destand           | IEEE 802.11b/g/n                                        |
| Protocol          | IEEE 802.3/3x/3u                                        |
| Wireless          |                                                         |
| Frequency Range   | 2.4 GHz~2.484 GHz                                       |
| Channel           | 1~11                                                    |
|                   | 11b: 11/5.5/2/1Mbps                                     |
| Wireless Signal   | 11g: 54/48/36/24/18/12/9/6Mbps                          |
| Rate              | 11n: up to 300Mbps in 40MHz mode and up to 150Mbps in   |
|                   | 20MHz mode.                                             |
|                   | 11b: 16~17 dBm                                          |
| Output Power      | 11g: 14~17 dBm                                          |
|                   | 11n: 11~16 dBm                                          |
| Dessiving         | 11b: 11Mbps/-84dBm                                      |
| Receiving         | 11g: 54Mbps/-75dBm                                      |
| Sensitivity       | 11n: 300Mbps/-64dBm                                     |
| Operation Mode    | 2Tx/2Rx                                                 |
| Multiple SSID     | Up to 4 BSSIDs                                          |
| Socurity          | WEP, WPA-PSK, WPA2-PSK, and WPA/WPA2-PSK                |
| Authoritori       | SSID hiding                                             |
| Aumentication     | MAC address access control list                         |
| System Specificat | ion                                                     |
|                   | Power: Indicate power status.                           |
|                   | Ethernet 1: Indicate the connection status of LAN1      |
|                   | interface.                                              |
| LED Indicator     | Ethernet 2: Indicate the connection status of LAN2/WAN  |
|                   | interface.                                              |
|                   | Link: Indicate PLC rate.                                |
|                   | Wireless: Indicate WLAN and WPS connection status.      |
| Power Socket      | Support power sockets of English-style, European-style, |
|                   | Japanese-style, and Chinese-style.                      |
| Ethernet Port     | 2 x RJ45 for 10/100 Ethernet (Auto MDI/MDI-X)           |
| Antenna           | PCB-Antenna x 2                                         |

|                    | Security: Set the status of device members.           |  |  |  |  |
|--------------------|-------------------------------------------------------|--|--|--|--|
| Button             | Reset: Restore factory default settings.              |  |  |  |  |
|                    | WPS: Press this pushbutton for less than 3 seconds to |  |  |  |  |
|                    | enable the negotiation of PBC mode. Press this        |  |  |  |  |
|                    | pushbutton for more than 5 seconds to enable or       |  |  |  |  |
|                    | disable WLAN.                                         |  |  |  |  |
| Software Upgrade   | Support software upgrade by Web page.                 |  |  |  |  |
| Consumption        | 6.5W                                                  |  |  |  |  |
| Environment Requ   | irements                                              |  |  |  |  |
| Operating          | 0. 10%                                                |  |  |  |  |
| Temperature        | U~4U°C                                                |  |  |  |  |
| Storage            | 10 70%                                                |  |  |  |  |
| Temperature        | -10~70~℃                                              |  |  |  |  |
| Operating          | 100/ 0E0/ non condensing                              |  |  |  |  |
| Humidity           | 10%~85%, non-condensing                               |  |  |  |  |
| Storage Humidity   | 5%~90%, non-condensing                                |  |  |  |  |
| Rated Input        | 100~240 V AC, 50/60Hz                                 |  |  |  |  |
| EMC and Safety     |                                                       |  |  |  |  |
| Compliance         | FCC Part 15 Class B, CE                               |  |  |  |  |
| Safety             | 10                                                    |  |  |  |  |
| Authentication     |                                                       |  |  |  |  |
| Green Standard     | RoHS                                                  |  |  |  |  |
| Physical Character | ristics                                               |  |  |  |  |
| Dimension          | L × W × H: 107mm × 62mm × 48.5mm                      |  |  |  |  |
| Weight             | 180g                                                  |  |  |  |  |
|                    |                                                       |  |  |  |  |

## FCC Statement

This equipment has been tested and found to comply with the limits for a Class B digital device, pursuant to Part 15 of the FCC Rules. These limits are designed to provide reasonable protection against harmful interference in a residential installation. This equipment generates, uses and can radiate radio frequency energy and, if not installed and used in accordance with the instructions, may cause harmful interference to radio communications. However, there is no guarantee that interference will not occur in a particular installation. If this equipment does cause harmful interference to radio or television reception, which can be determined by turning the equipment off and on, the user is encouraged to try to correct the interference by one of the following measures: • Reorient or relocate the receiving antenna. • Increase the separation between the equipment and receiver. • Connect the equipment into an outlet on a circuit different from that to which the receiver is connected. • Consult the dealer or an experienced radio/TV technician for help.FCC Caution: Any changes or modifications not expressly approved by the party responsible for compliance could void the user's authority to operate this equipment. This device complies with Part 15 of the FCC Rules. Operation is subject to the following two conditions: (1) This device may not cause harmful interference, and (2) this device must accept any interference received, including interference that may cause undesired operation.

## **Industry Canada Statement:**

This device complies with RSS-210 of the Industry Canada Rules. Operation is subject to the following two conditions: 1) this device may not cause interference and 2) this device must accept any interference, including interference that may cause undesired operation of the

## device.

IC Radiation Exposure Statement: This equipment complies with IC radiation exposure limits set forth for an uncontrolled environment.

## Avis d'Industrie Canada:

Cet appareil est conforme à la norme CNR-210 des règlements d'Industrie Canada. Son fonctionnement est sujet aux deux

conditions suivantes:

1) Cet appareil ne doit pas provoquer d'interférences et 2) Cet appareil doit accepter toutes les interférences, y compris celles pouvant entraîner son dysfonctionnement.

Avis d'Industrie Canada sur l'exposition aux Rayonnements: Cet appareil est conforme aux limites d'exposition aux

rayonnements d'Industrie Canada pour un environnement non contrôlé.